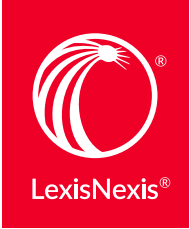

My Lexis<sup>™</sup>

# MY LEXIS™ ADMINISTRATOR USER GUIDE

*My Lexis*<sup>™</sup> is a tool for account administrators that allows them to manage their own or other users' information, for Admin and Super Admin users. The application works differently depending on your level of access. For instance, End users only have access to the My Profile page, while Super Admin users have access to all of the application's functions.

### **Accessing My Lexis**

There are two ways of accessing My Lexis, from a direct URL (<u>https://mylexis.lexisnexis.com</u>) or from the Lexis Advance<sup>®</sup> product.

#### **First Time Sign In**

The first time you sign in to *My Lexis*, you are required to build a personal profile by completing the following fields: ID, new password, confirm new password, security question, answer, email address and confirm email address. When you have completed all the fields, click the **Next** button.

| 2  |
|----|
| 3  |
| 4  |
| 5  |
| 6  |
| 7  |
| 8  |
| 9  |
| 10 |
|    |

# Dashboard

| My Lexis <sup>™</sup>                                                                                                    |                  |                       |              |              |                    |             |                |            |
|----------------------------------------------------------------------------------------------------|------------------|-----------------------|--------------|--------------|--------------------|-------------|----------------|------------|
| Home User Information Cust                                                                                                    | omer Information | Client ID Information |              |              |                    |             |                |            |
| Dashboard My Profile                                                                                                    |                  |                       |              |              |                    |             |                |            |
| Narrow By How do 1.                                                                                                    |                  |                       |              |              | Re                 | B Down      | C and to Excel | Print Tips |
| You've selected Clear All<br>From Sep 29, 2015 To Oct 29,                                                                                                    | А                |                       | Previo       | <u>us</u> 1- | 1 of 1 <u>Next</u> |             |                |            |
| 2015                                                                                                    | Request ID       | Туре                  | Dependent On | Admin        | Creation Date      | Scheduled   | Last Action    | Status     |
| Search Within Results                                                                                                    | 38407 Re         | eset Single Password  |              | LexisNexis®  | 29 Sep 2015        | 29 Sep 2015 | 29 Sep 2015    | Successful |
| ★ Type       Add       Edit       Delete       Select Multiple       Wore       Vser       User       User Authorizations       Public Records       Select Multiple |                  |                       |              |              |                    |             |                |            |
|                                                                                                    |                  |                       |              |              |                    |             |                |            |
| From<br>ToOK                                                                                                    |                  |                       |              |              |                    |             |                |            |

- **A.** The **Dashboard** of activities created for an account appears in the main section of the page.
- **B. Refresh** the dashboard of activities by clicking the Refresh button.
- **C. Download** the list of users to Excel<sup>®</sup> using the Download to Excel button.
- **D. Print a list** of activities from an account by using the Print button.

- E. Refine your search by using the Narrow By... box. Filter by:
  - Search Within Results: Text box can be used to type text to search for users for an account
  - **Type**: Filter by types of activities
  - **Sub-type**: Filter by sub-types of activities
  - **Status**: Filter by New, Pending or Scheduled activities
  - **Creation Date**: Insert dates in the From and To text boxes to search for activities by creation date

# My Profile

| Ν    | Ay Lexis           | S                                                                                                |                                                 |      |
|------|--------------------|--------------------------------------------------------------------------------------------------|-------------------------------------------------|------|
|      | Home User Info     | rmation Customer In                                                                              | formation Client ID Information                 |      |
| Dash | board My Pro       | ofile                                                                                            |                                                 |      |
|      | S Customer Details | A                                                                                                |                                                 |      |
|      |                    | User ID<br>Password                                                                              | Jane.Smith<br>Change ID Change Password         | Tips |
|      | Personal Details   | В                                                                                                |                                                 | Edit |
|      |                    | First Name<br>Last Name<br>Preferred Name<br>Position                                            | Jane<br>Smith<br>Legal Admin                    |      |
|      |                    | Bar Membership<br>Practice Areas<br>Law School<br>Graduation Year                                |                                                 |      |
|      | Contact Details    | С                                                                                                |                                                 | Edit |
|      |                    | Email<br>Alternate Email<br>Work Phone<br>Extension<br>Mobile<br>Fax<br>Preferred Contact Method | Jane.Smith@lexisnexis.com                       |      |
|      |                    | Language Preference                                                                              | en-US                                           |      |
|      |                    | Display Preference<br>Time Zone                                                                  | en-US<br>(GMT-05:00) Eastern Time (US & Canada) |      |

**My Profile** is where you can edit your personal information in *My Lexis*. This screen is available to all Lexis Advance users. Access this section in *My Lexis* by clicking the Home tab and then clicking My Profile. Expand each section and click the Edit button to change personal profile information.

- **A. Customer Details** is where you can change basic user information by clicking the two hyperlinks to change your ID or password.
- **B. Personal Details** is where you can edit personal details such as edit your position, add or edit attorney information or change your name.
- **C. Contact Details** is where you can add or update contact information such as your email addresses, phone numbers, preferred contact method, language preference and time zone.

# Users Dashboard

| ome User Information  | Customer Information | Client ID Information |                           |                |             |                |                    |
|-----------------------|----------------------|-----------------------|---------------------------|----------------|-------------|----------------|--------------------|
| rs Custom User Lists  | User Templates Ide   | ntity Profiles        |                           |                |             | _              |                    |
| arrow By A How d      | Edit Multiple        |                       |                           |                | Download    | B<br>oser List | Add Users          |
| Search Within Results | Select All 15 Use    | rs                    |                           |                |             |                |                    |
| 0                     | <                    |                       | Previous 1-15 of 15       | Next           |             |                |                    |
| Custom User Lists     | D Nam                | e User ID             | Email                     | My Lexis™ Role | User Status | Creation Date  | Successful Sign In |
|                       | DOE, JOHN            | doe1234               | JOHN.DOE@LEXISNEXIS.COM   | Super Admin    | Active      | 31 Dec 2014    | 21 Jan 2015        |
| Authorizations        | SMITH, JAN           | E smith54321          | JANE.SMITH@LEXISNEXIS.COM | Super Admin    | Active      | 31 Dec 2014    | 21 Jan 2015        |
| elect Authorizations  |                      |                       |                           |                |             |                |                    |
| My Lexis™ Role        |                      |                       |                           |                |             |                |                    |
| Place of Business     |                      |                       |                           |                |             |                |                    |
| Creation Date         |                      |                       |                           |                |             |                |                    |
|                       |                      |                       |                           |                |             |                |                    |
| User Status           |                      |                       |                           |                |             |                |                    |
| Position              |                      |                       |                           |                |             |                |                    |
|                       |                      |                       |                           |                |             |                |                    |
| Public Records        |                      |                       |                           |                |             |                |                    |
|                       |                      |                       |                           |                |             |                |                    |

The *My Lexis* Users section is where you can create single or multiple users, suspend, delete, reset passwords, resend user IDs, resend welcome emails, and create and manage **Custom User Lists**.

**A. Refine your search** by using the Narrow By... box.

Filter by:

- Search Within Results
- Custom User Lists
- Authorizations
- *My Lexis*™ Role
- Place of Business
- Creation Date
- User Status
- Position
- Public Records
- Financial Account
- **B.** Download User List is where you can download a list of users to Microsoft<sup>®</sup> Excel.

- **C. Add Users** can be used to create new single users or multiple users to an account.
- **D. User names** appear in the main section of the Users screen. Click the Name hyperlink to perform the following action on a user:
  - Suspend
  - Delete
  - Reset Password
  - Resend User ID
  - Resend Welcome ID

From this section users may also update user information and product authorizations.

Custom User Lists can be created by inserting check marks next to user names and clicking the **Add to Custom User List** button.

## Managing Users

| lana liferation                        | Customerica                                   |                                                                              |                                                                   |                                                                                                    |
|----------------------------------------|-----------------------------------------------|------------------------------------------------------------------------------|-------------------------------------------------------------------|----------------------------------------------------------------------------------------------------|
| Oser Information                       | Customer Information Cli                      | ent ID Information                                                           |                                                                   |                                                                                                    |
| ers Custom User Lists                  | User Templates Identity I                     | Profiles                                                                     |                                                                   |                                                                                                    |
| Back to User List                      |                                               |                                                                              |                                                                   | A Select Action                                                                                                    |
| SUser Information and Data             |                                               |                                                                              |                                                                   | Delete<br>Reset Password<br>Resend Liter ID                                                                                                    |
| Prefix                                 |                                               |                                                                              | Position                                                          | Resend Welcome Email                                                                                                    |
| First Name                             | John                                          |                                                                              | Practice Areas                                                    |                                                                                                    |
| Last Name                              | Doe                                           |                                                                              | Place of Business                                                 | 5555 Wisconsin Avenue, Davton, Ohio 45000                                                                                                    |
| Generational Suffix<br>Academic Suffix |                                               |                                                                              | Custom Hear Liste                                                 |                                                                                                    |
| Preferred Name                         |                                               |                                                                              | Credentialing Status                                              |                                                                                                    |
| Email                                  | John.Doe@lexisnexis.com                       |                                                                              | creacing status                                                   |                                                                                                    |
| Alternate Email                        |                                               |                                                                              |                                                                   |                                                                                                    |
| Extension                              |                                               |                                                                              |                                                                   |                                                                                                    |
| Mobile                                 |                                               |                                                                              |                                                                   |                                                                                                    |
| Financial Account                      | Lexis Nexis Account   110                     | 0555HAAA                                                                     |                                                                   |                                                                                                    |
| Language Preference                    | U.S. English                                  |                                                                              |                                                                   |                                                                                                    |
| Display Preference                     | U.S. English                                  |                                                                              |                                                                   |                                                                                                    |
| Time Zone                              | (GMT-05:00) Eastern Time (U                   | S & Canada)                                                                  |                                                                   |                                                                                                    |
| Mailing Address                        | С                                             |                                                                              |                                                                   | Edit                                                                                                    |
|                                        | Country                                       | United States                                                                |                                                                   |                                                                                                    |
|                                        | Address 1                                     | 9443 Springboro Pike                                                         |                                                                   |                                                                                                    |
|                                        | Address 2                                     |                                                                              |                                                                   |                                                                                                    |
|                                        | City                                          | Miamisburg                                                                   |                                                                   |                                                                                                    |
|                                        | State                                         | Ohio                                                                         |                                                                   |                                                                                                    |
|                                        | Zip Code                                      | 45342                                                                        |                                                                   |                                                                                                    |
|                                        | County                                        |                                                                              |                                                                   |                                                                                                    |
| S Product Authorization                |                                               |                                                                              |                                                                   | DEdit                                                                                                    |
| exis Advance® Standard Feature         | Lexis Advance                                 | Core Features                                                                |                                                                   |                                                                                                    |
| .exis Advance® Additional Feature      | res                                           |                                                                              |                                                                   |                                                                                                    |
| Lexis Advance® Content                 | CA Primary, NY                                | Primary                                                                      |                                                                   |                                                                                                    |
| Account Administration Features        | Manage Memb<br>PowerInvoice™<br>PowerInvoice™ | r Identity Profiles, Manage M<br>- Invoice, PowerInvoice™ - C<br>Application | y Profile, My Lexis™ Application<br>Inline Payment, PowerInvoice™ | <ul> <li>PowerInvoice<sup>™</sup> - Billing Search, PowerInvoice<sup>™</sup> - Custor</li> <li>- Reallocation, PowerInvoice<sup>™</sup> - User Defined,</li> </ul> |
| Statenet                               |                                               |                                                                              |                                                                   |                                                                                                    |
| S Public Records Preferences           | E                                             |                                                                              |                                                                   |                                                                                                    |
| ublic Record Access                    | NO_PUBLIC_RE                                  | CORDS                                                                        |                                                                   |                                                                                                    |
|                                        |                                               |                                                                              |                                                                   |                                                                                                    |

A. Suspend users by clicking Suspend. This action should be performed if a user is on temporary leave.
 Delete users by clicking Delete. The user should be deleted if they no longer work for the organization.
 Reset passwords by clicking Reset Password for users who want to have their passwords reset.
 Resend user ID information by clicking Resend
 User ID.
 Resend welcome emails by clicking Resend

**Resend welcome emails** by clicking **Resend Welcome Email**.

**B.** Edit User Information and Data by clicking the Edit button that appears next to this section header. Here you can edit information such as your name, email address, phone number, preferred method of contact, language preference, time zone and position.

- **C. Mailing Address** is the address invoices are delivered to and it may be edited by external administrators.
- **D. Product Authorizations** may be edited by clicking the Edit button that appears next to this section header. Here users may change which products they have access to viewing.
- E. Public Records Preferences access levels may be viewed in this section of *My Lexis*.

# Customer User Lists

| Custo         |                    |                    | Client ID Information |              |               |              |                 |
|---------------|--------------------|--------------------|-----------------------|--------------|---------------|--------------|-----------------|
| Custo         | m User Lists       | User Templates Ide | entity Profiles       |              |               |              |                 |
| elete List    | В                  |                    |                       |              |               |              |                 |
| ect All 1 Lis | ts Clear Selection | 1 Lists Selected   |                       |              |               |              |                 |
|               |                    |                    | Previous              | 1-1 of 1     | Next          |              |                 |
| ]             | Custom User List   | t Name No          | of Users Creation     | n Date Creat | ted By Last U | Jpdated Date | Last Updated By |
| Summ          | er Associates      | 2                  | 20 Apr 2015           | Doe, John    | 20 Apr 2015   | Doe,         | Jane            |
|               |                    |                    |                       |              |               |              |                 |
|               |                    |                    |                       |              |               |              |                 |
|               |                    |                    |                       |              |               |              |                 |
|               |                    |                    |                       |              |               |              |                 |
|               |                    |                    |                       |              |               |              |                 |
|               |                    |                    |                       |              |               |              |                 |
|               |                    |                    |                       |              |               |              |                 |

Customers may create Custom User Lists to display users based on a specified criteria. For example, Custom User Lists could display all summer associates to facilitate bulk editing these groups. In this area of *My Lexis*, Custom Lists may be modified or deleted.

- A. Click the Custom User List name hyperlink to remove or add users from a Custom User List.
- **B. Delete Custom User Lists** by inserting a check mark next to the Custom User List and clicking the Delete List button.

## User Templates

| me     | User Information             | Customer Information   | Client ID Informati | ion        |                              |                                |
|--------|------------------------------|------------------------|---------------------|------------|------------------------------|--------------------------------|
| Cu     | istom User Lists             | User Templates         | lentity Profiles    |            |                              |                                |
| Delete | e Selected User Temp         | lates B                | 4 Tips              |            |                              | Create New User Templat        |
|        |                              |                        | Previous            | 1-1 of 1   | Next                         |                                |
|        | A User Temp                  | late Name              | Creation Date       | Created By | Last Updated Date            | Last Updated By                |
|        | Fall Associates              | 20/                    | pr 2015             | Doe, John  | 20 Apr 2015                  | Doe, Jane                      |
| exisNe | exis' About Lexi             | Nexis® Privacy Policy  | Terms & Conditions  |            | Copyright © 2015 LexisNexis( | ® <b>≪ RELX</b> Group™         |
| exisNe | exis: About Lexi             | sNexis® Privacy Policy | Terms & Conditions  |            | Copyright © 2015 LexisNexis( | Sector Contraction Contraction |
| exisNe | exis <sup>,</sup> About Lexi | sNexis® Privacy Policy | Terms & Conditions  |            | Copyright © 2015 LexisNexist | RELX Group™                    |

*My Lexis* has the capability to support defined User Creation Templates allowing administrators to create templates for users with similar data profiles and authorizations. For example, an administrator may have a summer or fall associate template.

- A. Click the User Template Name hyperlink to update details such as User Template Details, Product Authorizations, and Public Records Preferences to the User Template. You can also delete the template from this page.
- **B.** To delete selected user templates, insert a check mark next to the template(s) you wish to delete and click the Delete Selected User Templates button.
- **C. Create New User Template** by clicking this button and walking through the steps and entering information.

# **Customer Information**

| • /                                                                                              | Lexis                                                                                                    |                                                   | _                                                                                  |             |                                                                           |                                                                                  |                                                      |                  |                                                |                            |
|--------------------------------------------------------------------------------------------------|----------------------------------------------------------------------------------------------------|---------------------------------------------------|------------------------------------------------------------------------------------|-------------|---------------------------------------------------------------------------|----------------------------------------------------------------------------------|------------------------------------------------------|------------------|------------------------------------------------|----------------------------|
| lome                                                                                             | User Information                                                                                                    | Customer Information                              | Client ID Informat                                                                 | ion         |                                                                           |                                                                                  |                                                      |                  |                                                |                            |
| tome                                                                                             | r Details Custome                                                                                                    | r Authorizations Agr                              | eements                                                                            |             |                                                                           |                                                                                  |                                                      |                  |                                                |                            |
| A<br>S Cus                                                                                       | stomer Details                                                                                                    | В                                                 | С                                                                                  |             |                                                                           |                                                                                  |                                                      |                  | Tips                                           | Edit                       |
| Customer Name Lexis Nexis Account<br>Customer Number urm.ccm:111004QSHAD<br>Number of Lawyers 10 |                                                                                                    |                                                   |                                                                                    |             | Alternate Pho<br>Custom<br>Primary Place o                                | Fax<br>ne Number<br>er Website<br>f Business 555 Wisco                           | onsin Avenue, Da                                     | ayton, Ohio 4500 | D                                              |                            |
|                                                                                                  | Main Phone Number                                                                                                    | +1 (937) 888-5555                                 |                                                                                    |             |                                                                           |                                                                                  |                                                      |                  |                                                |                            |
| _                                                                                                |                                                                                                    |                                                   |                                                                                    |             |                                                                           |                                                                                  |                                                      |                  |                                                |                            |
| Ded N                                                                                            | ce of Business                                                                                                    |                                                   |                                                                                    |             |                                                                           |                                                                                  |                                                      |                  |                                                |                            |
| Ø <b>Pla</b> o<br>Add N                                                                          | ce of Business                                                                                                    | D                                                 | Previous                                                                           | 1-          | 8 of 8                                                                    | Next                                                                             |                                                      |                  |                                                |                            |
| Add N                                                                                            | ce of Business                                                                                                    | City                                              | Previous<br>/Suburb                                                                | 1-<br>State | 8 of 8<br>Zip Code                                                        | Next                                                                             | Credent                                              | tialing Location | Status                                         | Use                        |
| Add N                                                                                            | ce of Business New Place of Business Address 987 South Plumb Stree                                                                                          | City<br>DAYTON                                    | /Suburb Ohio                                                                       | 1-<br>State | 8 of 8<br>Zip Code<br>45000                                               | Next Country United States                                                       | Credent                                              | tialing Location | Status<br>Y                                    | Use<br>2                   |
| Add N                                                                                            | ce of Business New Place of Business Address 987 South Plumb Street 123 North Main Street                                                                   | City<br>t DAYTON<br>DAYTON                        | /Suburb /<br>I Ohio<br>I Ohio                                                      | 1-<br>State | 8 of 8<br>Zip Code<br>45000<br>45000                                      | Next Country United States United Kingdom                                        | Credent<br>None<br>None                              | tialing Location | Status<br>Y<br>Y                               | Use<br>2<br>0              |
| Add N                                                                                            | Ce of Business New Place of Business Address 987 South Plumb Street 123 North Main Street 5555 Wisconsin Avenue                                             | D<br>city<br>DAYTON<br>DAYTON<br>DAYTON<br>DAYTON | /Suburb // Ohio<br>I Ohio<br>I Ohio<br>I Ohio                                      | 1-<br>State | 8 of 8<br>Zip Code<br>45000<br>45000<br>45000                             | Country           United States           United Kingdom           United States | Credent           None           None           None | tialing Location | Status       Y       Y       Y       Y       Y | Use<br>2<br>0<br>10        |
| Plac Add N Type                                                                                  | Address<br>Address<br>987 South Plumb Street<br>123 North Main Street<br>5555 Wisconsin Avenue                                                              | City<br>City<br>DAYTON<br>DAYTON                  | Previous       /Suburb     0hio       I     0hio       I     0hio       I     0hio | 1-<br>State | Sof 8           Zip Code           45000           45000           45000  | Country       United States       United Kingdom       United States             | Credent           None           None           None | tialing Location | Status<br>Y<br>Y<br>Y                          | Use<br>2<br>0<br>10        |
| Plac Add N Type  V Ider O iden                                                                   | Address<br>987 South Plumb Street<br>123 North Main Street<br>5555 Wisconsin Avenue<br>ntity Providers                                                      | D<br>city<br>DAYTON<br>DAYTON<br>DAYTON           | Vervious<br>/Suburb 2<br>1 Ohio<br>1 Ohio<br>1 Ohio                                | 1-<br>State | 8 of 8<br>Zip Code<br>45000<br>45000<br>45000                             | Country       United States       United Kingdom       United States             | Credent<br>None<br>None<br>None                      | tialing Location | Status       Y       Y       Y       Y       Y | User<br>2<br>0<br>10       |
| Place Add N Type D Iden D Iden I Invo                                                            | Address<br>987 South Plumb Street<br>123 North Main Street<br>5555 Wisconsin Avenue<br>htty Providers<br>selected.<br>bice Contacts                         | D<br>City<br>DAYTON<br>DAYTON<br>DAYTON           | /Suburb Ohio                                                                       | 1-<br>State | 8 of 8           Zip Code           45000           45000           45000 | Country           United States           United Kingdom           United States | Credent       None       None       None             | tialing Location | Status<br>Y<br>Y<br>Y                          | <b>Use</b><br>2<br>0<br>10 |
| Place Add N  Type  Identify Identify Identify Identify Invector                                  | Address Place of Business Address P87 South Plumb Street 123 North Main Street 5555 Wisconsin Avenue htty Providers tity providers selected. objee Contacts | D<br>city<br>DAYTON<br>DAYTON<br>DAYTON<br>DAYTON | /Suburb // Ohio<br>4 Ohio<br>1 Ohio<br>1 Ohio                                      | 1-<br>State | 8 of 8<br>2 <b>Zip Code</b><br>45000<br>45000<br>45000                    | Next Country United States United Kingdom United States                          | Credent<br>None<br>None<br>None                      | tialing Location | Status       Y       Y       Y       Y         | User<br>2<br>0<br>10       |

The Customer Information screen allows you to edit customer details such as places of business, change Customer Authorizations, and view and download customer contracts.

- A. Customer Details allow a customer to edit customer details such as a place of business, identity providers and invoice contacts.
- **B. Customer Authorizations** allow changes to be delivered to third party storage.
- **C. Agreements** allow customers to view and download their existing LexisNexis<sup>®</sup> contracts by clicking this section.
- **D. Click the Add New Place of Business** button to add a new address for an organization. Existing places of business can be modified by clicking the address hyperlink for the address you want to modify.

# Client ID Information

| My Lexis                | 5                 |                     |                             |                |                  |             |             |      |
|-------------------------|-------------------|---------------------|-----------------------------|----------------|------------------|-------------|-------------|------|
| Home User Infor         | mation Custor     | mer Information     | Client ID Information       | Search Results |                  |             |             |      |
| Client ID Settings      | Client ID List    |                     |                             |                |                  |             |             |      |
| Client ID Settings      |                   |                     |                             |                |                  |             | A           | it   |
| Client Mandatory        |                   | Yes                 |                             |                |                  |             |             | Tips |
| B Client Mask Forr      | mat               | NNNNA               | AAA                         |                |                  |             |             |      |
| Use Third Party Clien   | nt Validation     | No                  |                             |                |                  |             |             |      |
| Use Lexis Advance (     | Client Validation | Yes                 |                             |                |                  |             |             |      |
| Client Validation       | Fields            | Client ID           | : Visible but not mandator  | Y              |                  |             |             |      |
|                         |                   | Client Na           | ame : Visible but not mand  | atory          |                  |             |             |      |
|                         |                   | Matter ID           | : Visible but not mandato   | У              |                  |             |             |      |
| Delimiter               |                   | Matter N<br>mandato | ame : Visible but not<br>ry |                |                  |             |             |      |
| Include Compan          | y Name/Logo       | No                  |                             |                |                  |             |             |      |
|                         |                   |                     |                             |                |                  |             |             |      |
|                         |                   |                     |                             |                |                  |             |             |      |
| CexisNexis <sup>®</sup> | About LexisNexis® | Privacy Policy      | Terms & Conditions          |                | Copyright © 2016 | LexisNexis® | RELX Group™ |      |
|                         |                   |                     |                             |                |                  |             |             |      |

The Client ID Information allows customers to require users to enter a valid Client ID when performing research. Customers can view what was entered in the Billing Data reports of the LexisNexis<sup>®</sup> PowerInvoice<sup>™</sup> management tool.

- A. Edit allows a customer to make updates to Client ID Settings.
- **B.** Client Mask Format requires a Lexis Advance user to enter a specific Mask Format prior to running a search.

**Third Party Client Validation** requires users to enter specific data prior to running a search. The data entered must match what is on the customer's system.

**Lexis Advance Client Validation** allows customers to upload Client Information in *My Lexis*. Lexis Advance users must enter the Client information that matches exactly what exists in the *My Lexis* database.

# System Requirements

| Screen Resolution | 1024 x 768 optimal screen resolution                                                                                                    |
|-------------------|----------------------------------------------------------------------------------------------------|
|                   | <b>Certified:</b><br>Microsoft® Internet Explorer® 11 on Windows® 8.1<br>Microsoft Internet Explorer 8 on Windows 7<br>Google™ Chrome™ 32.x<br>Firefox® 26.x<br>Safari® 7.x on Mac OS 10.x<br><b>Supported:</b><br>Microsoft Internet Explorer 8, 9, 10                                                                                                    |
| Operating Systems | <ul> <li>Unsupported:</li> <li>Microsoft Internet Explorer 6.0</li> <li>Microsoft Internet Explorer 7.0</li> <li>Caution</li> <li>Users will receive this error message when using Microsoft Internet Explorer 6.0: Microsoft Internet Explorer—You are using an unsupported browser. The supported browsers are Internet Explorer 7 and higher, Firefox 2.0.0.2 and higher, and Google Chrome 1.0 or higher.</li> </ul> |

Microsoft Internet Explorer 8 Troubleshooting:

Super Admins or Admins may experience an issue after signing in to *My Lexis* and will not be able to perform any functions when using Microsoft Internet Explorer 8. If they try to edit their profile or click on another tab, they will receive a JavaScript error, and the cursor icon (hour glass or default blue circle) will appear as if waiting on an action or response.

For Microsoft Internet Explorer 8.x users, follow these steps to correct this issue:

- 1. In Internet Explorer, navigate to Tools > Internet Options > Advanced tab.
- 2. In the list of Settings, scroll down to the Security section.
- 3. Select Enable native XML HTTP support.
- 4. Click Apply.
- 5. Click OK.

LexisNexis, Lexis Advance and Knowledge Burst logo are registered trademarks and *My Lexis* is a trademark of Reed Elsevier Properties, Inc., used under license. PowerInvoice is a trademark of RELX Inc. Other products or services may be trademarks or registered trademarks of their respective companies. © 2016 LexisNexis. LNL01072-1 0216

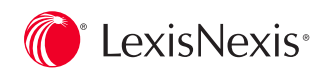